## Scheduling and Referrals – Troubleshooting – Check In Outpatient Appointment

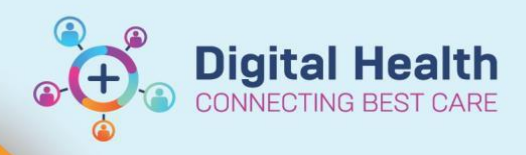

Digital Health Quick Reference Guide

## This Quick Reference Guide will explain how to: Clear EMR password for re-registration

Troubleshoot an error message that may display when checking-in a patient for an outpatient appointment

## **Error Message**

When checking in a patient for an outpatient appointment, you may receive the following error message in Ambulatory Organiser or Scheduling Appointment Book.

| ent Data Missing [S-201B]                                                                                                    | ×                                                                                                    |
|----------------------------------------------------------------------------------------------------|----------------------------------------------------------------------------------------------------|
| It is required that patient information is added in iPM prior to<br>completing an Outpatient Full Registration. Patient Data required for<br>reporting is missing: |                                                                                                    |
| Required for VINAH 18 (2023-2024):<br>Birth Date Entry                                                                                                    |                                                                                                    |
| This conversation will now close.                                                                                                    |                                                                                                    |
| ОК                                                                                                    |                                                                                                    |
|                                                                                                    | ent Data Missing [S-201B]<br>It is required that patient information is added in iPM prior to<br>completing an Outpatient Full Registration. Patient Data required for<br>reporting is missing:<br>Required for VINAH 18 (2023-2024):<br>Birth Date Entry<br>This conversation will now close.<br>OK |

## Resolution

- 1. Log into iPM and search for your patient
- Amend the patient's details and enter the following data

|                 |            | -    |               |
|-----------------|------------|------|---------------|
| Other Type      | •          |      |               |
|                 |            |      | Secure Number |
| <u>N</u> umber: | 0          |      |               |
| 91              |            | Note | Previous      |
|                 |            |      | Ne <u>x</u> t |
| Erom:           | 19/07/2023 |      | New           |
| Ţo:             | 11         |      | Delete        |
|                 |            |      | << Hide List  |

3. If checking in via Scheduling Appointment Book, exit out of the Check-In window and complete the Check-In process again.

If checking in via Ambulatory Organiser, exit out of the Check-In window refresh the page by clicking the Refresh button of the Check-In process again.

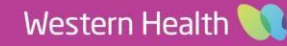